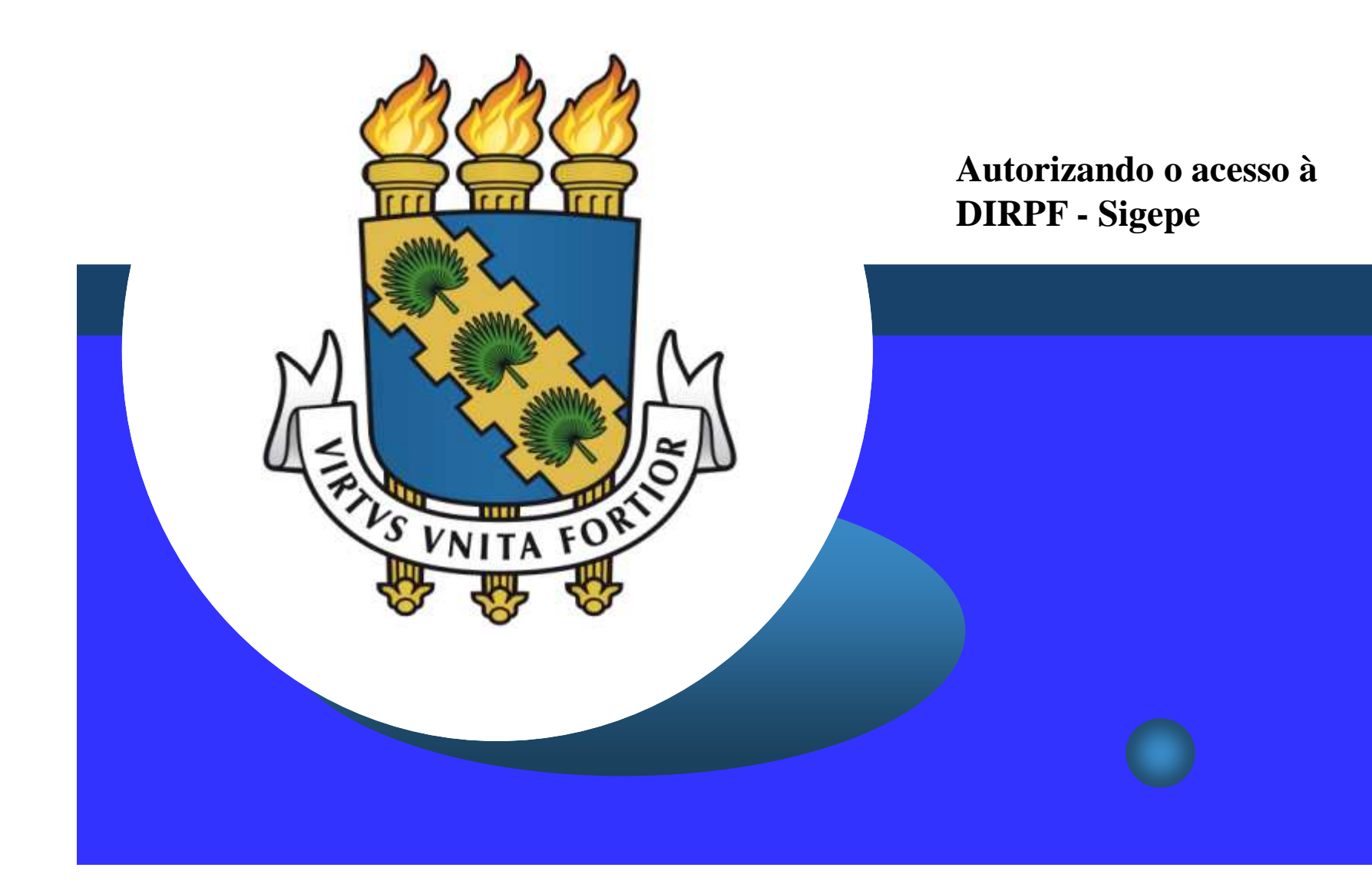

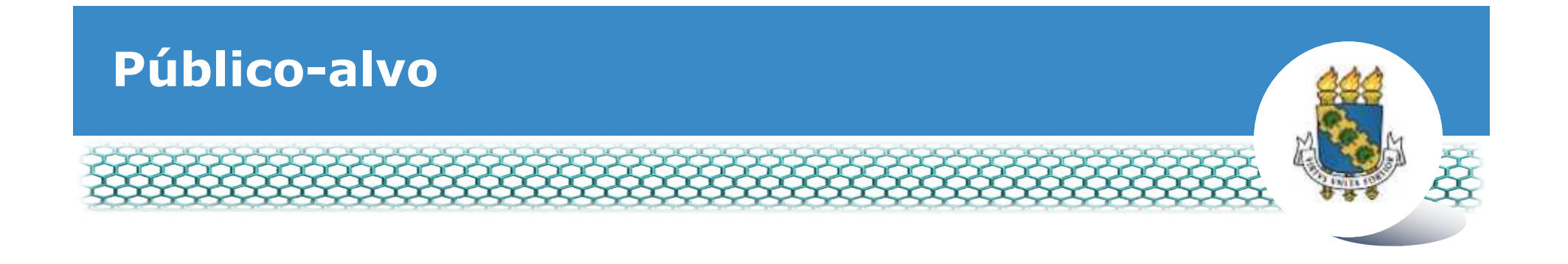

- **\*** Servidores ativos e temporários
- Professores substitutos
- Professores visitantes
- Professores e pesquisadores visitantes estrangeiros
- \* Aqueles que possuam cargos em comissão

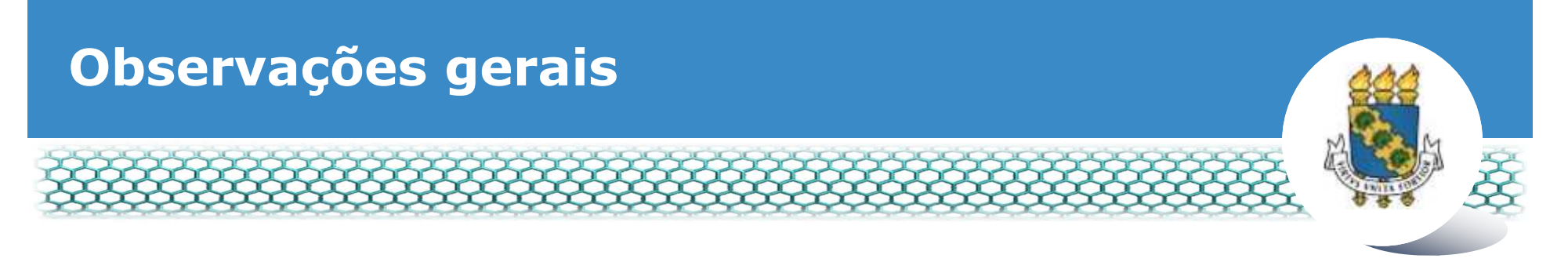

Aos que entregaram anteriormente a Autorização de Acesso à Declaração de Ajuste Anual do Imposto de Renda Pessoa Física <u>no SIGEPE</u>, NÃO é necessário realizar nenhum procedimento nesta convocação.

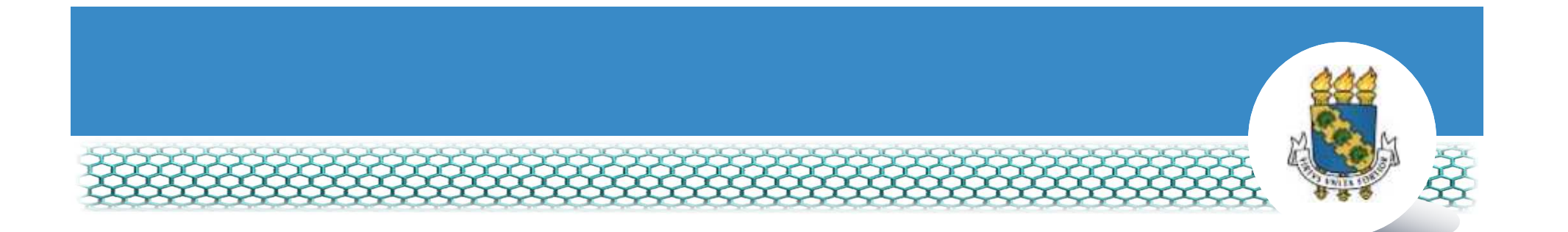

# Não recordo se realizei a entrega da Autorização de Acesso à DIRPF no SIGEPE, como devo proceder?

# Vamos lá! Atenção nas próximas telas.

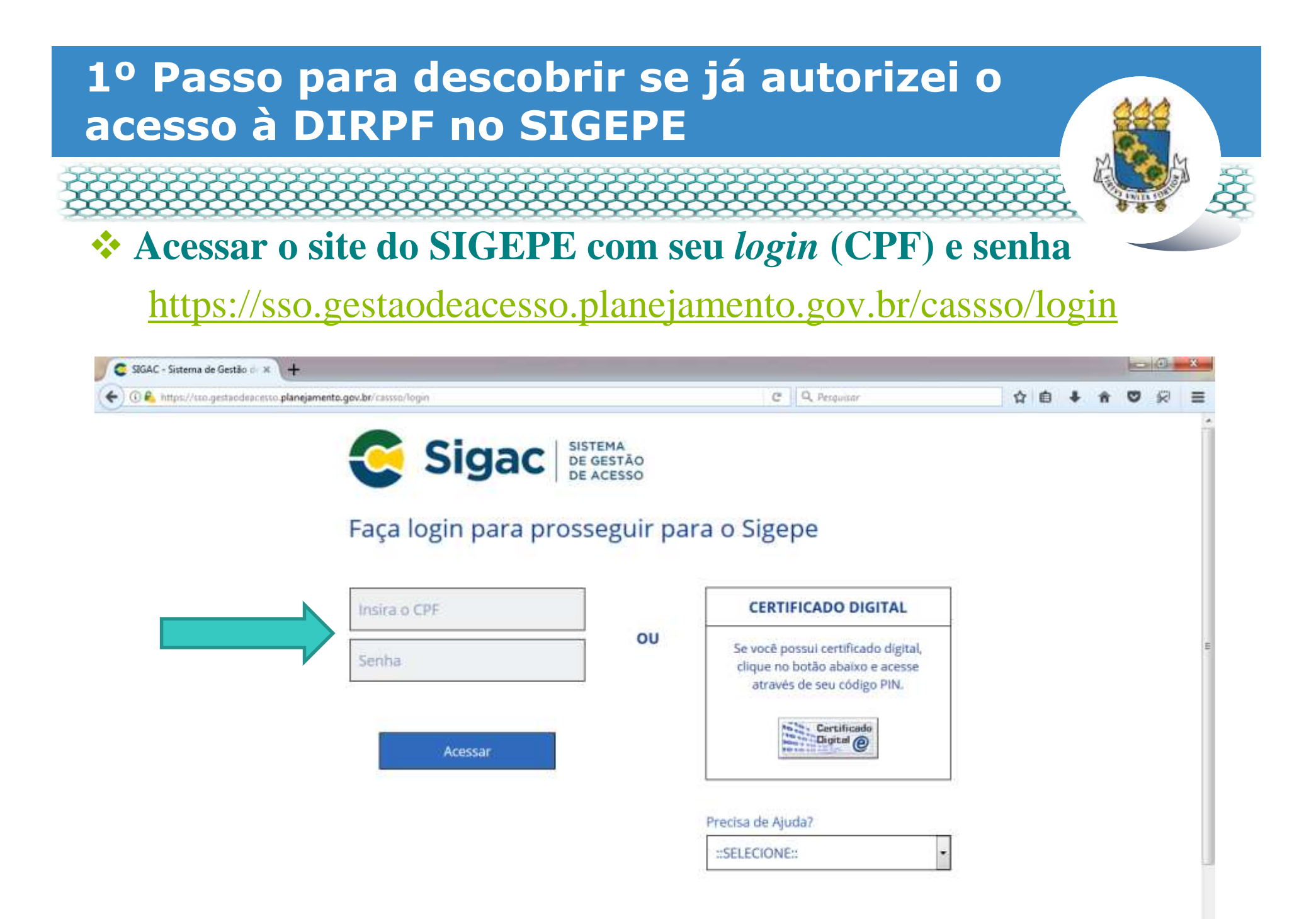

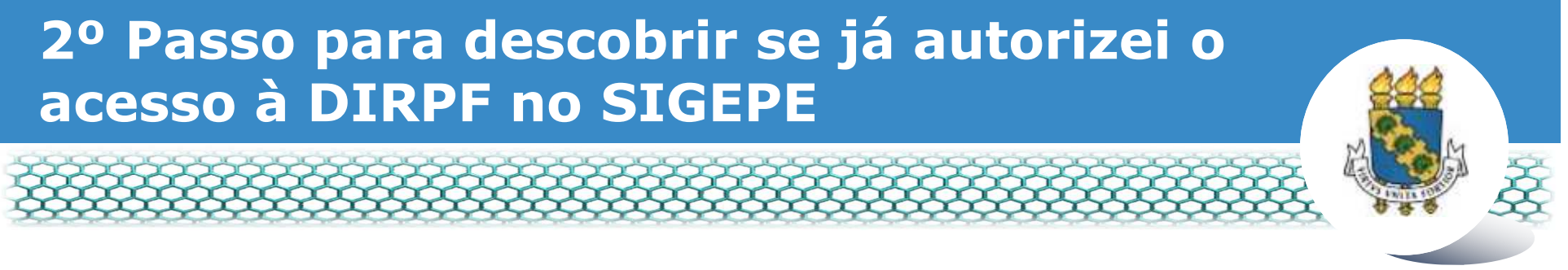

# Clicar no primeiro ícone "Sigepe Servidor e Pensionista"

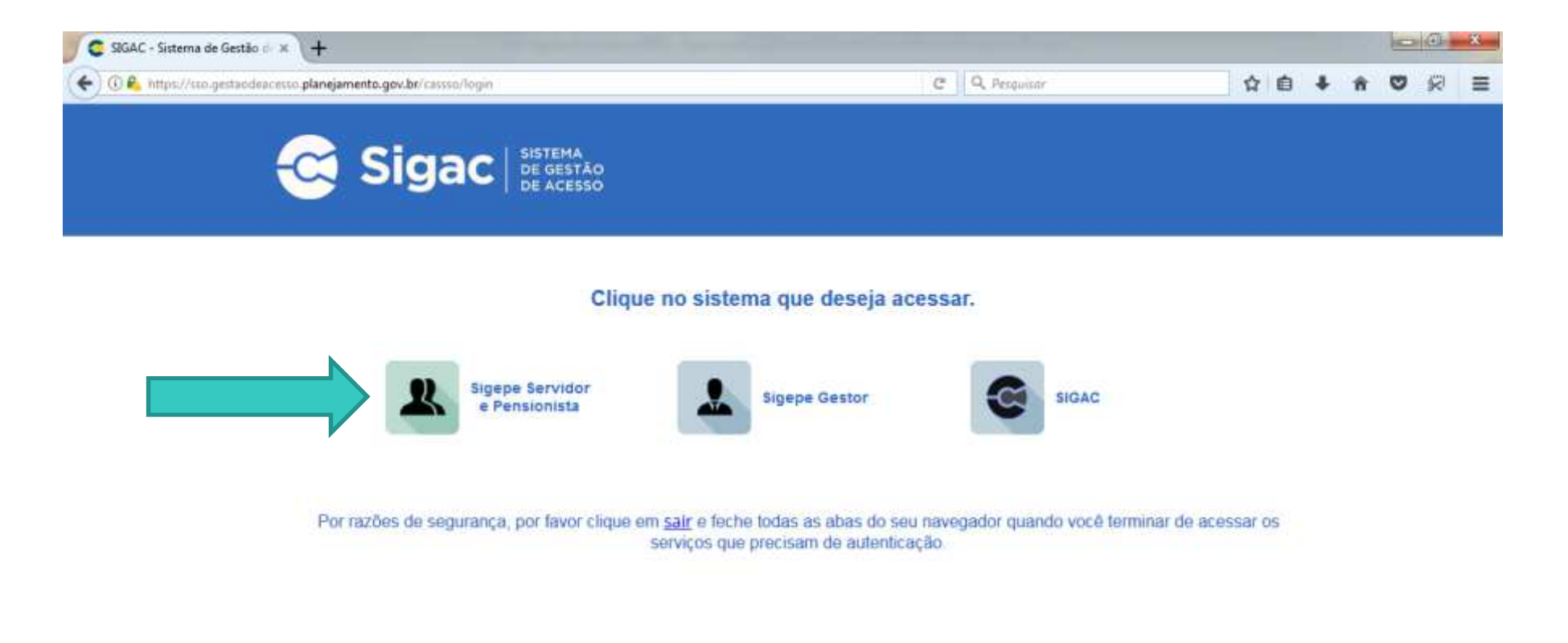

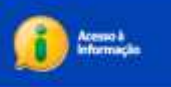

# 3º Passo para descobrir se já autorizei o acesso à DIRPF no SIGEPE

# Clicar no ícone "Requerimentos Gerais"

| Sigepe                         | × \+                        |                                        |                                         |                             |            |                |            |              |     |    |              |         |   |
|--------------------------------|-----------------------------|----------------------------------------|-----------------------------------------|-----------------------------|------------|----------------|------------|--------------|-----|----|--------------|---------|---|
| ( ) ( ) 🔒 https://servide      | ot sigepe planejamento.gov. | .br/SIGEPE-PortalServidor/private/inic | hijai                                   |                             | 2 Q. Pesqu | Bibr           |            | 合            | 6 4 | ŵ  | Ø            | R       | = |
|                                | 💽 BRASIL                    | Acesso à informação                    |                                         |                             | Participe  | Serviças       | Legislação | Canais       |     |    |              |         | â |
| Miniatório do Planajamorto, Or | rçemento e Gestão           |                                        |                                         |                             |            | + pular para o | conteúdo A | fonte normal | A   | A* | <b>%</b> cot | struste |   |
| SEGEP                          |                             |                                        |                                         |                             |            |                |            |              |     | 5  |              | 0       |   |
| ST.                            | SIGEPE                      |                                        |                                         |                             |            |                | A Meta Ca  | odastro      |     |    | *            | 245     |   |
| al -                           |                             |                                        |                                         |                             |            |                |            |              |     |    |              |         |   |
| Vocë estă er                   | n; Portal de Serviços da Se | rvidor / Área de Trabalho              |                                         |                             |            |                |            |              |     |    |              |         |   |
|                                |                             | Área de Trabalho                       |                                         |                             |            |                |            |              |     |    |              |         |   |
|                                |                             |                                        |                                         |                             |            |                |            |              |     |    |              |         |   |
|                                |                             | 1                                      | 1 M                                     | 842A                        |            | 8 mm           |            |              |     |    |              |         |   |
|                                |                             | Último Contracheque                    | Dados Cadastrais                        | Férian                      | Dat        | dos Financeir  | os .       |              |     |    |              |         |   |
|                                |                             | 2                                      | 54                                      | RPC                         | _          |                |            |              |     |    |              |         |   |
|                                |                             | Consignações                           | Saude do Servidor                       | Previdencia<br>Complementar | Requ       | erimentos Ge   | rais       |              |     |    |              |         |   |
|                                |                             |                                        |                                         |                             |            |                |            |              |     |    |              |         |   |
|                                |                             | <b></b>                                |                                         |                             |            |                |            |              |     |    |              |         |   |
|                                |                             | Central de Mensagens                   | Gerenciamento de<br>Dispositivos Móvela |                             |            |                |            |              |     |    |              |         |   |

# 4º Passo para descobrir se já autorizei o acesso à DIRPF no SIGEPE

# Selecionar vínculo/matrícula referente à UFC

| ≡            | Sigep             | E SISTEMA<br>DE GESTÃO<br>DE PESSOAS |             |                                        | # 🖍 🖬 🛛 🖸                     |             |
|--------------|-------------------|--------------------------------------|-------------|----------------------------------------|-------------------------------|-------------|
| VOCÊ ESTÁ AQ | UI: ÁREA DE TRABA | LHO DO SERVIDOR /                    | PENSIONISTA | GESTÃO DE PESSOAS 🔸 REQU               | SERVIDOR / PENSIONISTA - UFCE | ~           |
| REQUERIN     | IENTO             |                                      |             |                                        | Sua sessão irá expirar e      | m: 00:57:08 |
| Tarefas      | Solicitar         | Consultar                            | Ajuda       | Voltar para Página Inicial do Servidor |                               |             |

#### TAREFAS

#### E Filtro Avançado

|                     |                                                       |               | LISTA DE TA | REFAS A FAZER |   |         |                               |
|---------------------|-------------------------------------------------------|---------------|-------------|---------------|---|---------|-------------------------------|
|                     |                                                       |               |             |               |   |         | đ                             |
| Ações               | Sinais 🛇                                              | Identificação | <u>م</u> ۲  | Tarefa        | 0 | Área    | Criação 🗘                     |
| Nenhur<br>Resultado | n registro encontra<br>os por página: <mark>20</mark> | ado<br>V      | Anterior    | Próximo       |   | 0 regis | tro(s) - Página <u>1</u> de 0 |
| Ajud                | la sobre o Fluxo                                      |               |             | ~             |   |         |                               |

# 5º Passo para descobrir se já autorizei o acesso à DIRPF no SIGEPE

# Clicar em "Consultar".

| <b>Sigepe</b>                                                   |                               |                  | A                      | A <sup>9</sup> M                    |  |  |  |  |
|-----------------------------------------------------------------|-------------------------------|------------------|------------------------|-------------------------------------|--|--|--|--|
| VOCÊ ESTÁ AQUI: ÁREA DE TRABALHO DO SERVIDOR / PENSIONISTA      | A > GESTÃO DE PESSOAS > REQUI | ERIMENTO         | SERVIDOR / PENSIONISTA |                                     |  |  |  |  |
| REQUERIMENTO<br>Consultar Ajuda<br>TAREFAS<br>E Filtro Avançado | Voltar para Página Ini        | cial do Servidor |                        | Sua sessão irá expirar em: 00:59:55 |  |  |  |  |
|                                                                 | LISTA DE TAREFA               | IS A FAZER       |                        |                                     |  |  |  |  |
| Ações Sinais 🛇 Identificação                                    | م )                           | Tarefa           | ¢                      | Área Criação 🗘                      |  |  |  |  |
| Resultados por página: 20 V<br>Ajuda sobre o Fluxo              | Anterior Pr                   | róximo           |                        | 0 registro(s) - Página 🗻 de 0       |  |  |  |  |

Secretaria de Gestão e Desempenho de Pessoal - SGP | Esplanada dos Ministérios - Bloco C - 7º Andar - Brasília-DF - 70046-900 | Telefone: 0800 978 9009

# 6º Passo para descobrir se já autorizei o acesso à DIRPF no SIGEPE

## No campo "Requerimento", selecionar "Autorização de Acesso à Declaração de Ajuste Anual do IRPF".

|                                                                    | 🕋 🖍                                                                                                  |
|--------------------------------------------------------------------|----------------------------------------------------------------------------------------------------|
| I <mark>cë estă aquin</mark> Area de trabalho do servidor i Pensio | NSTA > GESTÃO DE PESSOAS > REQUERIMENTO > CONSULTAR SERVIDOR / PENSI                                 |
| EQUERIMENTO                                                        | Sus sectio VS expirar am: 00/293                                                                     |
| Tarefas Solicitar Consultar Aju                                    | da Voltar para Página Inicial do Servidor                                                            |
| ONSULTAR                                                           |                                                                                                    |
| ados básicos                                                       |                                                                                                    |
| Número do Pacote de Requerimentos: 🖓                               | Data da solicitação: 😳                                                                               |
|                                                                    | a                                                                                                    |
| Tarefa/Situação do Pacote de<br>Requerimentos: 🗇                   | Tarefa/Situação do Requerimento: 💬                                                                   |
| Selecione                                                          | Selecione                                                                                            |
| Requerimento:                                                      |                                                                                                    |
| Selecione                                                          |                                                                                                    |
| 1                                                                  |                                                                                                    |
| Selecione                                                          |                                                                                                    |
| Alteração de Dados Bancários                                       |                                                                                                    |
| Assistència à Saûde Suplementar<br>(Ressarcimento)                 |                                                                                                    |
| Ausência por Falecimento de Familiar                               |                                                                                                    |
| Ausência por Motivo de Casamento                                   | I Esplanada dos Ministérios - Bloco C - 7º Andar - Brasilia-DF - 70046-900   Telefone: 0800 978 9009 |
| Autorização de Acesso à Declaração de<br>Ajuste Anual do IRPF      |                                                                                                    |

# 7º Passo para descobrir se já autorizei o acesso à DIRPF no SIGEPE

# Clicar em "Pesquisar".

|                                                                |                                                     | A 📲 🗈                               |
|----------------------------------------------------------------|-----------------------------------------------------|-------------------------------------|
| VOCË ESTÁ AQUI: ÁREA DE TRABALHO DO SERVIDOR / PENSION         | ISTA > GESTÃO DE PESSOAS > REQUERIMENTO > CONSULTAR | SERVIDOR / PENSIONI                 |
| REQUERIMENTO                                                   |                                                     | Sua sessão irá expirar em: 00:25:37 |
| Tarefas Solicitar Consultar Ajuc                               | da Voltar para Página Inicial do Servidor           |                                     |
| CONSULTAR<br>Dados básicos                                     | 1522                                                |                                     |
| Número do Pacote de Requerimentos: 🖓                           | Data da solicitação: 🖗                              | iii                                 |
| Tarefa/Situação do Pacote de<br>Requerimentos: ②<br>Selecione  | Selecione                                           |                                     |
| Requerimento: 😨<br>Autorização de Acesso à Declaração de Aju 💙 |                                                     |                                     |
| Q PESQUISAR                                                    |                                                     |                                     |

Secretaria de Gestão e Desempenho de Pessoal - SGP | Esplanada dos Ministérios - Bloco C - 7ª Andar - Brasília-DF - 70046-900 | Telefone: 0800 978 9009

# 8º Passo para descobrir se já autorizei o acesso à DIRPF no SIGEPE

Se seu requerimento de Autorização de Acesso à Declaração de Ajuste Anual do IRPF for apresentado na tela e estiver "Deferido", não será necessário fazer nada mais. Pode parar por aqui!

|                                                                                                    |                                                                                                    |                                                                                                | Semuchi ( Pedicila)                                                                           |
|----------------------------------------------------------------------------------------------------|----------------------------------------------------------------------------------------------------|------------------------------------------------------------------------------------------------|-----------------------------------------------------------------------------------------------|
| REQUER                                                                                                    | IMENTO                                                                                                    |                                                                                                | Sue seadily vé enginer env. (02:53                                                            |
| Tarufa                                                                                                    | s Soliotar Csinsiatar Ajoda                                                                                                    | Voltar para Página micial do Servidor                                                          |                                                                                               |
| CONS                                                                                                    | ULTAR                                                                                                    |                                                                                                |                                                                                               |
| Dados b                                                                                                    | ásicos                                                                                                    |                                                                                                |                                                                                               |
| No. invest                                                                                                    | ro do Pacote de Requerimentos: 🗇                                                                                                    | Data da solicitação: 🗇                                                                         |                                                                                               |
|                                                                                                    |                                                                                                    | a a                                                                                            | <b>1</b>                                                                                      |
| Taref                                                                                                    | v/Situação do Pacote de                                                                                                    | Tarefa/Situação do Requerimento: 🕖                                                             |                                                                                               |
| Reque                                                                                                    | one                                                                                                    | Selecione 🗸                                                                                    |                                                                                               |
| Element<br>Element                                                                                              |                                                                                                    |                                                                                                |                                                                                               |
| The second second second second second second second second second second second second second second second se | rimento: CJ-                                                                                                    |                                                                                                |                                                                                               |
| Requi                                                                                                    | man Tar dia Anarana & Panelanancian dia Any M                                                                                                    |                                                                                                |                                                                                               |
| Autor                                                                                                    | ização de Acesso à Declaração de Aju 💙                                                                                                    |                                                                                                |                                                                                               |
| Autor                                                                                                    | ização de Acesso à Declaração de Aju                                                                                                    |                                                                                                |                                                                                               |
| Autor                                                                                                    | Ização de Acesso à Declaração de Aju 💙                                                                                                    |                                                                                                |                                                                                               |
| Auto                                                                                                    | IZAÇÃO de Acesso à Declaração de Aju 💙                                                                                                    |                                                                                                |                                                                                               |
| Auto                                                                                                    | QUISAR                                                                                                    |                                                                                                |                                                                                               |
| Autor                                                                                                    | Ização de Acesso à Declaração de Aju 💙                                                                                                    | America <b>J</b> Phösima                                                                       | 1 registro(s) - Página 1 de                                                                   |
| Resultado                                                                                                    | Ização de Acesso à Declaração de Aju 💙                                                                                                    | Anterior 1 Pidaine<br>PROCESSOS                                                                | 1 registro(s) - Página 1 de                                                                   |
| Resultado                                                                                                    | Ização de Acesso à Declaração de Aju 💙                                                                                                    | Anterior 1 Próxime<br>Processos<br>Tareta / Situação Q.                                        | 1 registro(s) - Página 1 de<br>Quata de Criação Q. Q                                          |
| Resultado                                                                                                    | Ização de Acesso à Declaração de Aju 💙                                                                                                    | Anterior J Produms<br>PROCESSOS<br>Tarefa / Situação<br>Concluído pelo servidor                | 1 registro(s) - Página 1 de<br>Q Data de Criação Q Q Q<br>20/09/2017 - 13:27                  |
| Resultation                                                                                                    | Ização de Acesso à Declaração de Aju 💙<br>QUISAR 🕜 LIMPAR<br>os por páginas<br>Requemmento 🔍<br>BSS<br>Autorização de Acesso à Declaração de<br>Ajuste Anual do IRPE | Anterior 1 Photoms<br>PROCESSOS<br>Tarefa / Situação Q.<br>Concluído pelo servidor<br>Deferido | 1 registro(s) - Página 1 de<br>Outa de Criação Q.<br>20/09/2017 - 13:27<br>20/09/2017 - 13:27 |

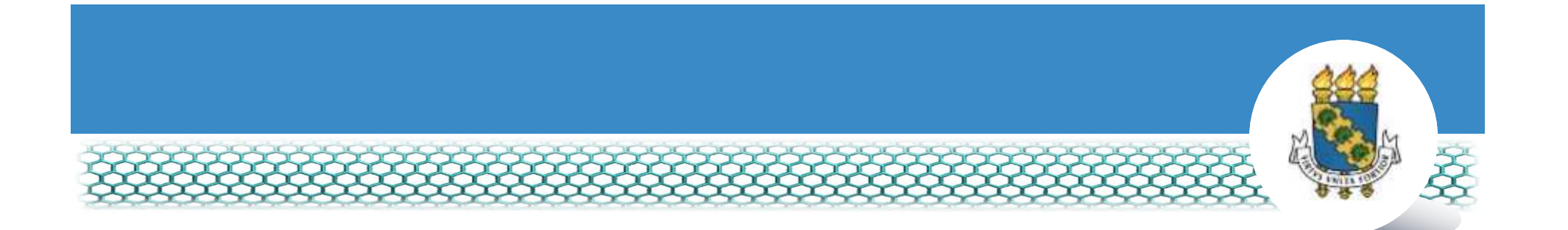

Meu requerimento não apareceu na tela ou não está deferido, como devo proceder?

Vamos lá! Você deverá abrir um requerimento. Atenção para as próximas telas.

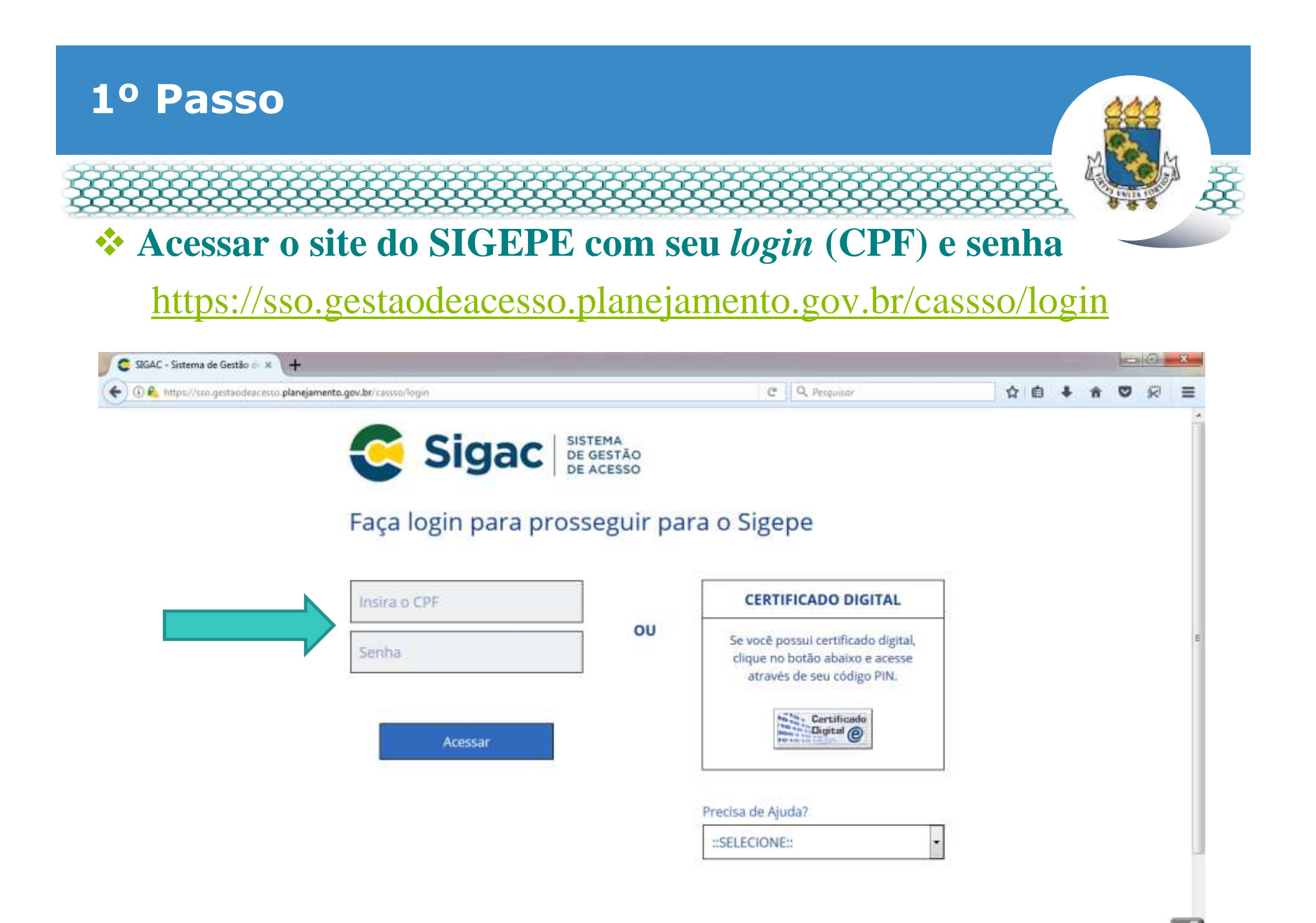

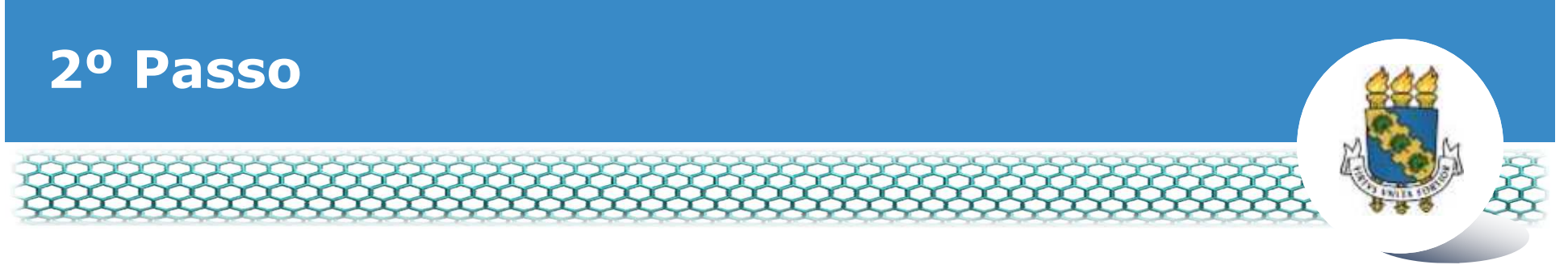

# Clicar no primeiro ícone "Sigepe Servidor e Pensionista"

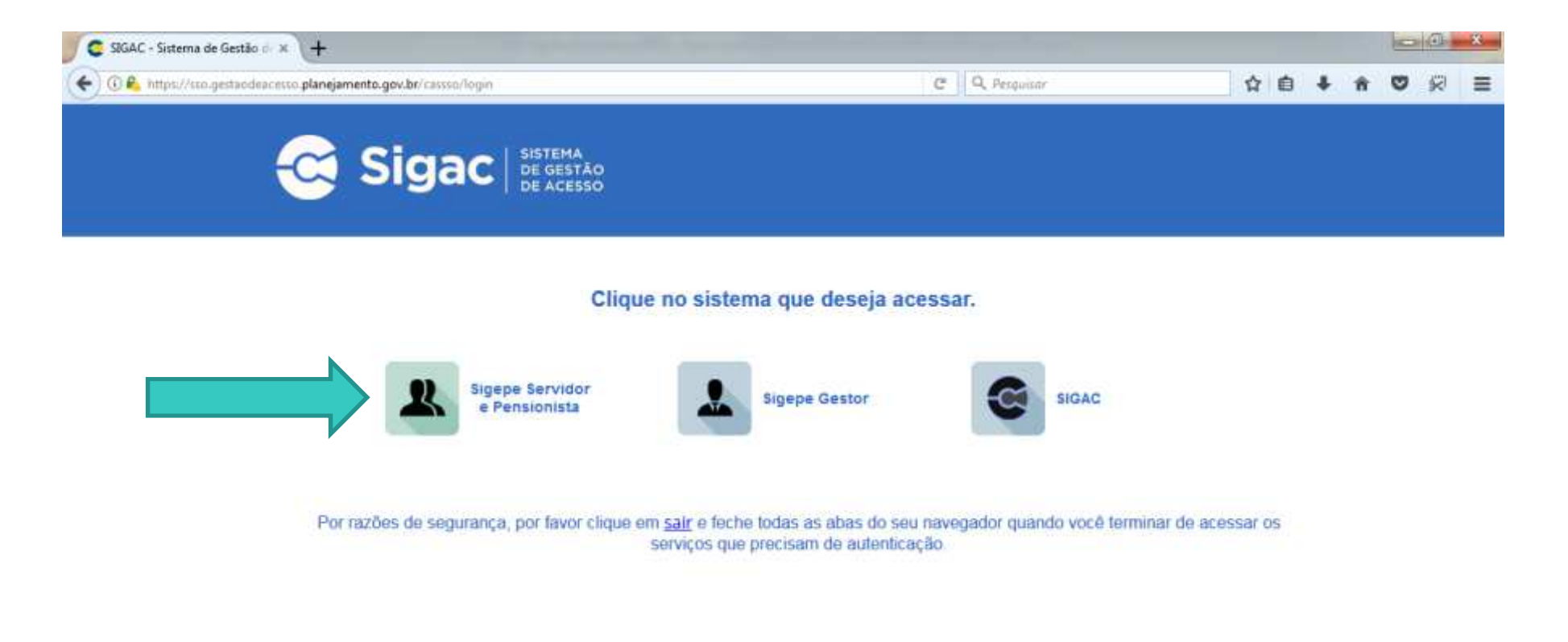

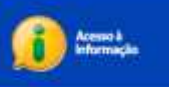

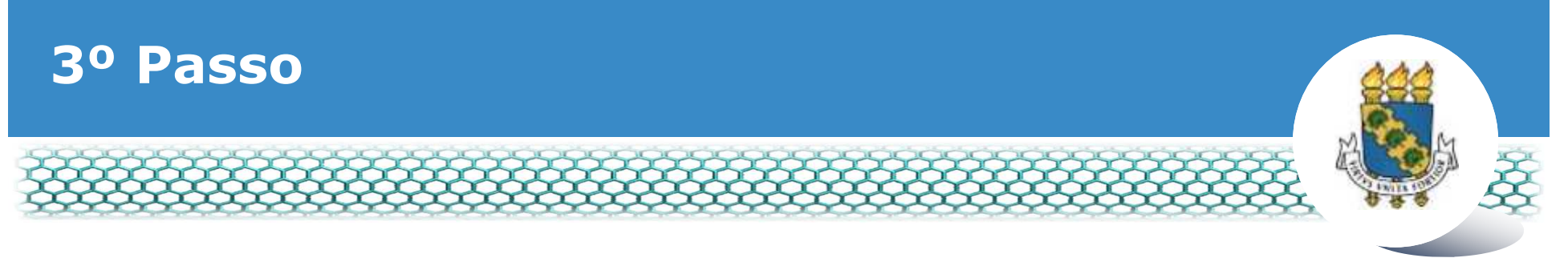

# Clicar no ícone "Requerimentos Gerais"

| Sigepe                  | × \+                            |                                        |                     |              |            |                |            |              |     |      | E           | 2 (1)   | * |
|-------------------------|---------------------------------|----------------------------------------|---------------------|--------------|------------|----------------|------------|--------------|-----|------|-------------|---------|---|
| ( https://se            | midoralgepe planejamento.gov    | .br/510EPE-PortalServidor/private/inic | io jif              |              | 2 Q, Pesqu | Bbr            |            | 合            | 6 4 | - 11 | 0           | 10      | = |
|                         | 💽 BRASIL                        | Acesso à informação                    |                     |              | Participe  | Serviças       | Legislação | Canais       |     |      |             |         | ň |
| Minietório do Planejamo | nos, Orgemento e Gestão         |                                        |                     |              |            | + pular para o | conteúdo A | fonte normal | A   | A*   | <b>% co</b> | otraste |   |
| A SEGRA                 |                                 |                                        |                     |              |            |                |            |              |     | 1    |             | 0       |   |
| Same                    | 8                               |                                        |                     |              |            |                | ANNI Ca    | adastro      |     |      | *           | Ter.    |   |
| H+++ +3                 | SIGEPE                          |                                        |                     |              |            |                |            |              |     |      |             |         |   |
| al                      | -                               |                                        |                     |              |            |                |            |              |     |      |             |         |   |
| Vocë es                 | dă em: Portal de Serviços do Se | ervidor / Área de Trabalho             |                     |              |            |                |            |              |     |      |             |         |   |
|                         |                                 | Área de Trabalho                       |                     |              |            |                |            |              |     |      |             |         |   |
|                         |                                 |                                        |                     |              |            |                |            |              |     |      |             |         |   |
|                         |                                 | and a                                  | W and               | 1            |            | \$             |            |              |     |      |             |         | = |
|                         |                                 | Land Land                              |                     |              |            | and the        |            |              |     |      |             |         |   |
|                         |                                 | Último Contracheque                    | Dados Cadastrais    | Férias       | Da         | ios Financeir  | 05         |              |     |      |             |         |   |
|                         |                                 |                                        | 55                  | 000          |            |                |            |              |     |      |             |         |   |
|                         |                                 |                                        | <                   | RPC          |            |                |            |              |     |      |             |         |   |
|                         |                                 |                                        |                     | Previdencia  |            | EØ             |            |              |     |      |             |         |   |
|                         |                                 | Consignações                           | Saude do Servidor   | Complementar | Requ       | erimentos Ge   | irais      |              |     |      |             |         |   |
|                         |                                 |                                        |                     |              |            |                |            |              |     |      |             |         |   |
|                         |                                 |                                        | 9                   |              |            |                |            |              |     |      |             |         |   |
|                         |                                 | <b>—</b>                               |                     |              |            |                |            |              |     |      |             |         |   |
|                         |                                 | Central de Mensagens                   | Gerenciamento de    |              |            |                |            |              |     |      |             |         |   |
|                         |                                 |                                        | Dispositivos Móvels |              |            |                |            |              |     |      |             |         | - |

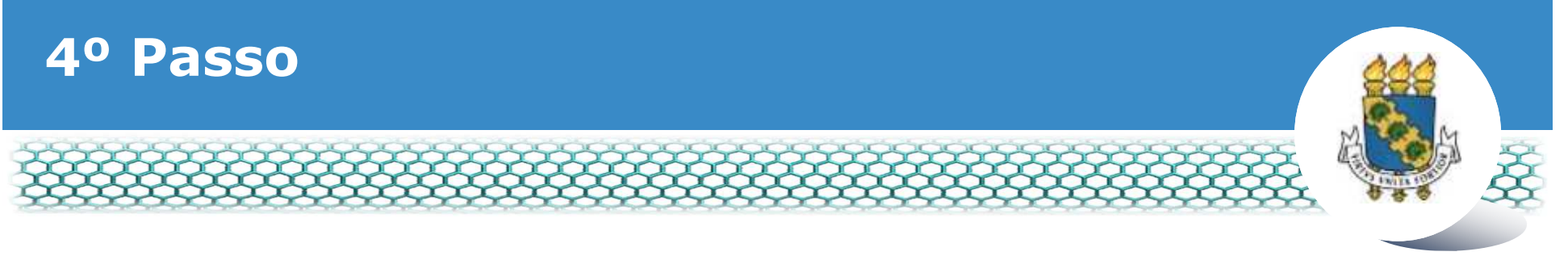

### Selecionar vínculo/matrícula referente à UFC

| ء =           | Sigep            | E SISTEMA<br>DE GESTÃO<br>DE PESSOAS |             |                                        | 🕂 🖍 🖬 🖸 O                     |             |
|---------------|------------------|--------------------------------------|-------------|----------------------------------------|-------------------------------|-------------|
| VOCÊ ESTÁ AQU | I: ÁREA DE TRABA | LHO DO SERVIDOR /                    | PENSIONISTA | GESTÃO DE PESSOAS > REQU               | SERVIDOR / PENSIONISTA - UFCE | ~           |
| REQUERIM      | ENTO             |                                      |             |                                        | Sua sessão irá expirar e      | m: 00:57:08 |
| Tarefas       | Solicitar        | Consultar                            | Ajuda       | Voltar para Página Inicial do Servidor |                               |             |

#### TAREFAS

#### Filtro Avançado

|              |                   |               | LISTA DE | TAREFAS A FAZER |   |          |                                                                                                    |
|--------------|-------------------|---------------|----------|-----------------|---|----------|----------------------------------------------------------------------------------------------------|
|              |                   |               |          |                 |   |          | đ                                                                                                    |
| Acõoc C      |                   | Identificação | 0        | Tarefa          | 0 | Áraz     | Criação 🗘                                                                                                    |
| nyues s      |                   | c             | 2        |                 | 9 | Airea    | 9                                                                                                    |
| Nenhum re    | egistro encontrad | 0             |          |                 |   |          |                                                                                                    |
| Resultados r | por página: 20 🗸  |               | Anteri   | or Próximo      |   | 0 regist | tro(s) - Página 1 de 0                                                                                                    |
|              |                   | -             |          |                 |   | 1000     | 1967 - 1957 - 1957 - 19 |
| Aiuda s      | sobre o Fluxo     |               |          | ~               |   |          |                                                                                                    |

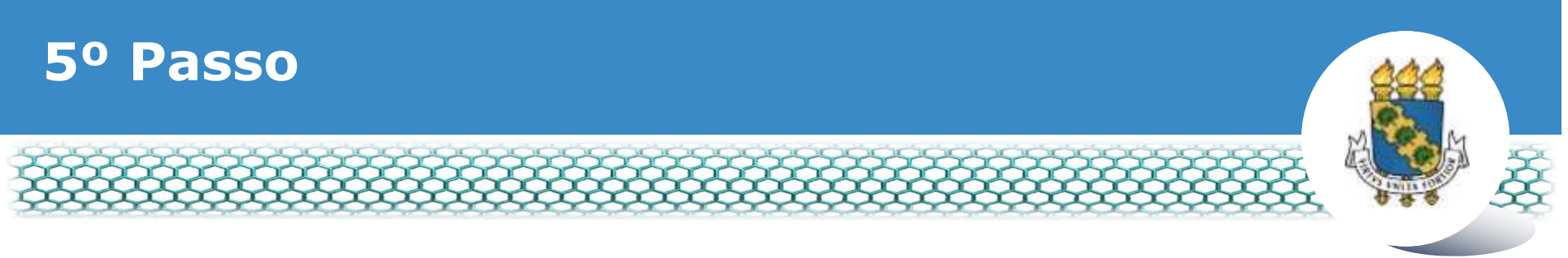

# Clicar no ícone "Solicitar"

| Sigepe         | × +                                                                                                    | the state of the state of the s |                                     |                |  |  |  |  |  |
|----------------|----------------------------------------------------------------------------------------------------|----------------------------------------------------------------------------------------------------|-------------------------------------|----------------|--|--|--|--|--|
| 🗲 🛈 🔒 https:// | gestao processos sigepe planejamento.gov.br/gestao-processos-web/private/assunto/paginaAssunto.jsf7chaveAssunto | anni El C Q. Pesquisar                                                                                                    | ☆ 自 ↓                               | * <b>♥</b> 🗟 🗎 |  |  |  |  |  |
|                |                                                                                                    | # 🖍                                                                                                    |                                     |                |  |  |  |  |  |
|                | VOCË ESTĂ AQUE: ĂREA DE TRABALHO DO SERINDOR / MENSIONISTA -> GESTÃO DE RESIGAS -> REQUERIMENT                  | TO SERVIDOR / PEN                                                                                                    | SIONISTA - UFCE - 262332118338 😒    |                |  |  |  |  |  |
|                | REQUERMENTO                                                                                                    |                                                                                                    | Sua sessão irá expirar em: 02:59:40 |                |  |  |  |  |  |
|                | Solicitar Consultar Ajuda Voltar para Página Inicial de                                                         | Servidor                                                                                                    |                                     |                |  |  |  |  |  |
|                | TAREFAS<br>= Filtro Avançado                                                                                    |                                                                                                    |                                     |                |  |  |  |  |  |
|                | LISTA DE TAREFAS A FA                                                                                           | ZER                                                                                                    |                                     |                |  |  |  |  |  |
|                | Ações Sinais O Identificação O Tarefa                                                                           | O Fluxo                                                                                                    | Data de Entrada                     |                |  |  |  |  |  |
|                | Nenhum registro encontrado<br>Resultados por página 20 💌 Anterior Próximo                                       | s: 17                                                                                                    | 0 registro(s) - Página 🚺 de 0       |                |  |  |  |  |  |
|                | Instruções sobre o Fluxo                                                                                        | •                                                                                                    |                                     |                |  |  |  |  |  |

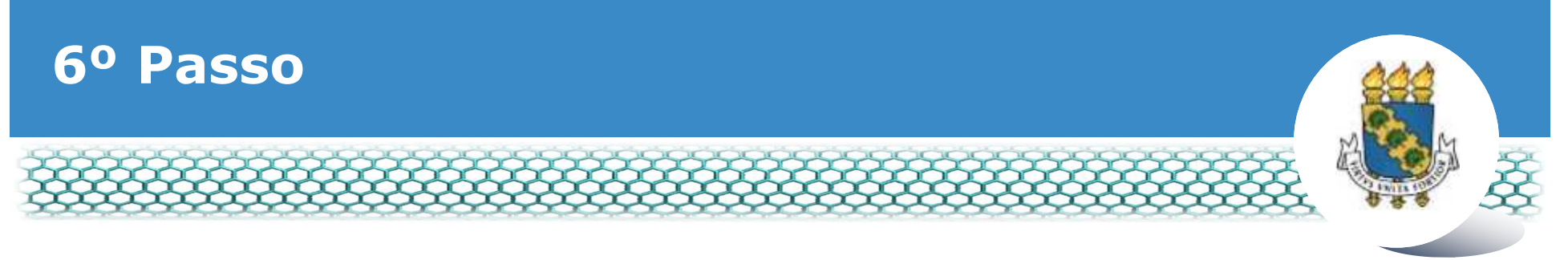

# Clicar no ícone "Incluir Requerimento"

| Sigepe            | * +                                                                                                    |                                                                                                    |                                                                                                    |     |   |          | 1 | 3 | × |
|-------------------|----------------------------------------------------------------------------------------------------|----------------------------------------------------------------------------------------------------|----------------------------------------------------------------------------------------------------|-----|---|----------|---|---|---|
| 🗲 🛈 🔒 https://rec | verimento.sigepe planejamento.gov.bc/SIGEPE-Requerimento/servidos/pacote-                                                                                                    | requerimento/visao-servidor-solc 👘 🐨 🕐                                                                                                    | Q. Pesquisar                                                                                                    | 合自  | + | <b>n</b> |   | R | ≡ |
|                   |                                                                                                    |                                                                                                    | M 🖍 💷 🛛 🖸                                                                                                    |     |   |          |   |   |   |
|                   | VOCE INTA AQUI: AREA DE TRABALHO DO SERVIDOR / PERSIDINISTA + 0                                                                                                    | estão de Pessoas + requeremento + soucitar                                                                                                    | SERVIDOR / PENSIONISTA - UPCE - 262332118838                                                                                         | 4   |   |          |   |   |   |
|                   | REQUERIMENTO                                                                                                    |                                                                                                    | Suu sessão irá espitar em: 0028                                                                                                    | **  |   |          |   |   |   |
|                   | Tarefas Solicitar Consultar Ajuda                                                                                                    | Voltar para Página inicial do Servidor                                                                                                    |                                                                                                    |     |   |          |   |   |   |
|                   | SOLICITAR<br>Bem vindo ao módulo Requerimento. Para maiores infor<br>e Servidor<br>Requerimento<br>Incluí Repuerimento<br>Resultados por página 20                                  | mações de como utilizá-lo clique no icone 2 no cab                                                                                                    | oeçaiho do sistema.<br>0 registro(s) - Página 1 de 0                                                                                 |     |   |          |   |   |   |
|                   |                                                                                                    | REQUERIMENTOS                                                                                                    |                                                                                                    |     |   |          |   |   |   |
|                   | Requerimento                                                                                                    | Assinado Mensagem do Servidor                                                                                                    | Mensagem do Gestor de Pessoas                                                                                                    |     |   |          |   |   |   |
|                   | Resultados por página: 20                                                                                                    | Anterior Próximo                                                                                                    | 0 registro(s) - Página 1 de 0                                                                                                    |     |   |          |   |   |   |
|                   | Assessment and Links Excitable and Links                                                                                                    |                                                                                                    |                                                                                                    |     |   |          |   |   |   |
|                   | Registrar Ciência:<br>Dou ciência de que as comunicações relacionadas<br>documentos nele contido, serão realizados de modo su<br>de Mensaperia e por meio do e-mail adastrado no Si | a este Requerimento, como seu trámite e decisões, a<br>ficiente por meio das ferramentas disponibilizadas p<br>aços, em conformidade à um r 9.714, de 79 de jan | assim como ter vista e acesso às cópias do<br>pelo Sigepe - Requerimento, como o serviç<br>eiro de 1999. Art 3º III e Art 267 capute | 0.0 |   |          |   |   |   |

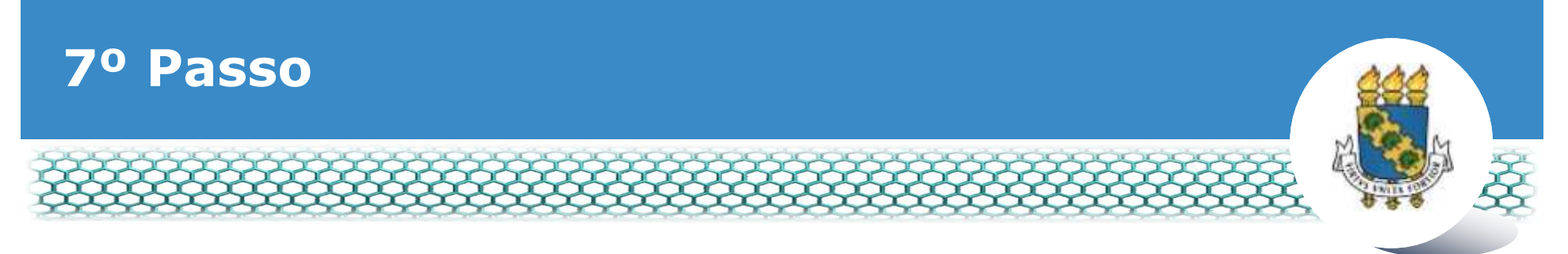

# Selecionar em "Tipo de Documento" a opção "Autorização de Acesso à Declaração de Ajuste Anual do IRPF"

| Sigepe                                                                                   | ×\+                                                             |                                     |                           |                              |      |   | 0 | 6  |   |
|------------------------------------------------------------------------------------------|-----------------------------------------------------------------|-------------------------------------|---------------------------|------------------------------|------|---|---|----|---|
| 🗲 🛈 🔒 https://requerim                                                                   | ento sigepe planejamento.gov.bc/SIGEPE-Reque                    | rrimento/servidor/pacota-requerimer | nto/visao-servidor-solica | 905 C Q Pesquidar            | 公白 4 | Ĥ | Ð | \$ | ≡ |
|                                                                                          | Siaepe 🛙                                                        |                                     | _                         | <b>* 1<sup>4</sup> = 1</b> 0 |      |   |   |    |   |
| Incluir/Alterar Docur                                                                    | mentos                                                          |                                     |                           |                              |      |   |   | 1  | 1 |
| <ul> <li>Informações do<br/>Tipo de Documento:</li> </ul>                                | Docr tento                                                      |                                     |                           |                              |      |   |   |    | ľ |
| Alteração de Dados<br>Assistência à Saúde<br>Ausência por Falecia<br>Ausência por Motiva | Bancàrios<br>Suplementar<br>mento de Familiar<br>o de Casamento |                                     | _                         |                              |      |   |   |    | Ŧ |
| Autorização de Aces<br>Auxilio Alimentação<br>Auxilio Transporte                         | sso à Declaração de Ajuste Anual do IRPF<br>e Refeição          |                                     |                           |                              |      |   |   |    | Ľ |
|                                                                                          |                                                                 |                                     |                           |                              |      |   |   |    | Ľ |
|                                                                                          |                                                                 |                                     |                           |                              |      |   |   |    |   |
|                                                                                          | ANCELAR                                                         | - îk                                |                           |                              |      |   |   |    | l |

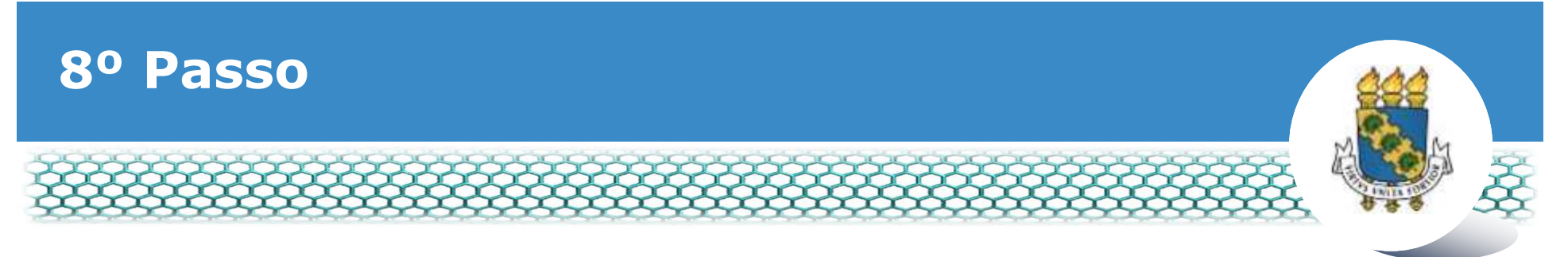

# Conferir e, se necessário, preencher os dados do formulário apresentado.

| 🗓 🔒 https://requerimento.sigepe.planejamento.gov.br/SIGEPE-Requerimento/servidos/pacote-r | requerimento/visao-servidar-soli 🔅 💌 🤉 C 🔍 Pesquisar | -                            | ☆ 自 | + | ŵ C | 8 | 1 |
|-------------------------------------------------------------------------------------------|------------------------------------------------------|------------------------------|-----|---|-----|---|---|
| Sigepe                                                                                    | 2                                                    | ala 🔐                        |     |   |     |   |   |
| ncluir/Alterar Documentos                                                                 |                                                      |                              |     |   |     |   |   |
| - Informações do Documento                                                                |                                                      |                              |     |   |     |   |   |
| ipo de Documento: 🔍                                                                       |                                                      |                              |     |   |     |   |   |
| kutorização de Acesso á Declaração de Ajuste Anual do IRPF 🛛 👻 📲                          |                                                      |                              |     |   |     |   |   |
| ome Civil : *                                                                             |                                                      |                              |     |   |     |   |   |
|                                                                                           |                                                      |                              |     |   |     |   |   |
| ome Social : 🖓                                                                            |                                                      |                              |     |   |     |   |   |
|                                                                                           |                                                      | et a success da construction |     |   |     |   |   |
| PF do servidor : *                                                                        | Presional as informações do documento e caque no do  | uo gerar documento           |     |   |     |   |   |
|                                                                                           |                                                      |                              |     |   |     |   |   |
| latricula SIAPE :                                                                         |                                                      |                              |     |   |     |   |   |
|                                                                                           |                                                      |                              |     |   |     |   |   |
|                                                                                           |                                                      |                              |     |   |     |   |   |
|                                                                                           |                                                      |                              |     |   |     |   |   |
|                                                                                           |                                                      |                              |     |   |     |   |   |
|                                                                                           |                                                      |                              |     |   |     |   | 1 |
| G GRAVAR & CANCELAR                                                                       |                                                      |                              |     |   |     |   |   |

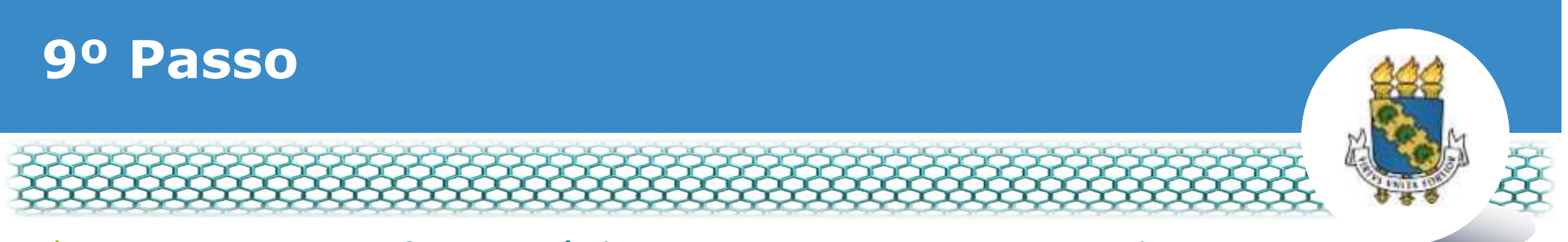

# Neste mesmo formulário, não esquecer de selecionar no campo "Autorização de Acesso à DIRPF" a opção "Autorizo".

| Incluir/Alterar Documentos                               |                                                                         |
|----------------------------------------------------------|-------------------------------------------------------------------------|
| <ul> <li>Informações do Documento</li> </ul>             |                                                                         |
| DDD + Telefone : *                                       |                                                                         |
| Autorização de Acesso à Declaração de Ajuste do IRPF : 📲 |                                                                         |
| Autorizo                                                 |                                                                         |
| Observação :                                             | Preencha as informações do documento e clique no botão gerar documento. |
| Girnir Documento                                         |                                                                         |
|                                                          |                                                                         |
|                                                          |                                                                         |
|                                                          |                                                                         |
|                                                          |                                                                         |
| GE BRAVAR X CANCELAR                                     |                                                                         |

Atenção: Caso selecione a opção "Não autorizo", será necessário seguir o passo a passo referente a "Declaração de Bens e Rendas – DBR", no link <u>http://www.progep.ufc.br/requerimentos-gerais-sigepe/</u>.

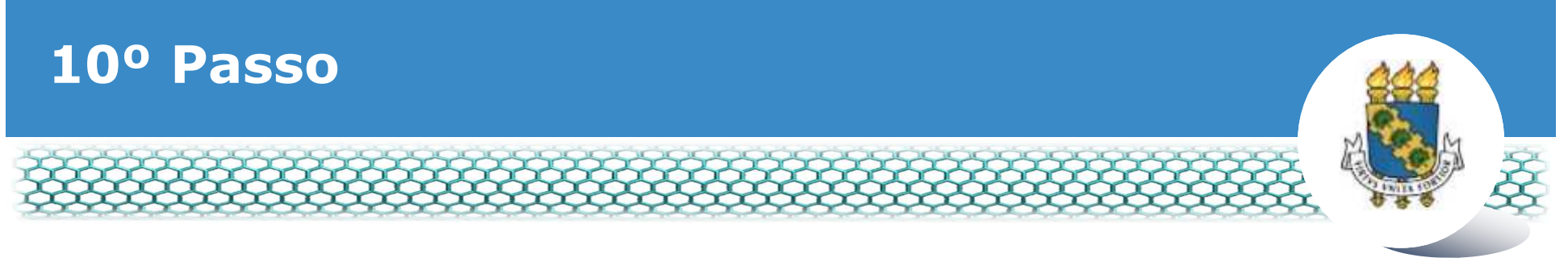

# Ir ao final do formulário apresentado e clicar em "Gerar Documento"

| pepe X                                                                                                    | (+                       |           |              |              |                 |                       |               |               |                    |             |       |   |   |   | - Cal |
|----------------------------------------------------------------------------------------------------|--------------------------|-----------|--------------|--------------|-----------------|-----------------------|---------------|---------------|--------------------|-------------|-------|---|---|---|-------|
| 🕕 🍋 https://requerimento.sig                                                                                             | epe planejamento         | igenerate | querimento/s | ienidor/paca | zte-réquériment | o/vicao-servidor-soli | (999) (       | Pesquis       | a<br>Arial         | n 😡         | \\$\€ | + | n | 0 | ×     |
| Incluir/Alterar Documentos<br>Informações do Docum<br>E-mail Pessoal : *<br>E-mail Institucional :<br>DDD + Telefone : * | iento<br>Serar Socumento |           |              |              |                 | Preencha as i         | nformações do | o documento e | clique no botão ge | erar docume | nto.  |   |   |   |       |
|                                                                                                    |                          |           |              |              |                 |                       |               |               |                    |             |       |   |   |   |       |

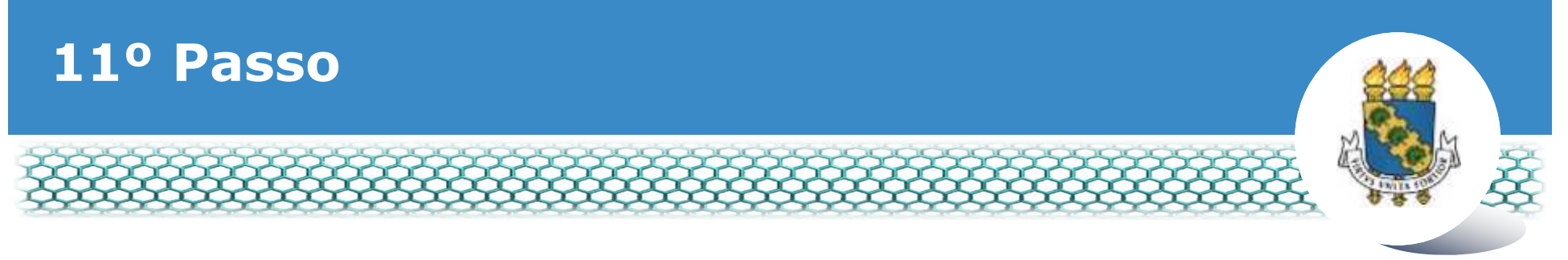

# Conferir os dados apresentados no lado direito e em seguida clicar em "Assinar"

| - Sigano II                                                | and the second second se |                                                                                                    |                                                                                                    | 00                                                                                                    |    |    |
|------------------------------------------------------------|----------------------------------------------------------------------------------------------------|----------------------------------------------------------------------------------------------------|----------------------------------------------------------------------------------------------------|----------------------------------------------------------------------------------------------------|----|----|
| Sidebel#                                                   | Henka                                                                                                    |                                                                                                    | <b>N N M M M</b>                                                                                                    | 10000                                                                                                    |    |    |
| cluir/Alterar Documentos                                   |                                                                                                    |                                                                                                    |                                                                                                    |                                                                                                    |    |    |
|                                                            |                                                                                                    |                                                                                                    |                                                                                                    |                                                                                                    |    |    |
| - Informações do Documento                                 | -                                                                                                    |                                                                                                    | Paquatimento                                                                                                    |                                                                                                    |    | ŝ. |
| ipo de Documento: 🖓                                        | - Sig                                                                                                    | jepe                                                                                                    | Autorização de Ácesso às declarações                                                                                                    | de aiuste anual do Impor                                                                                 |    |    |
| Autorização de Acesso à Declaração de Ajuste Anual do IRPF | ✓ Sistem                                                                                                    | a de Gestão de Pessons                                                                                                    | Renda Pessoa Física - IRPF                                                                                                    |                                                                                                    |    |    |
| Iome Civil : *                                             | 1. IDEN                                                                                                    | ITIFICAÇÃO DO SERVIDOR                                                                                                    |                                                                                                    |                                                                                                    |    |    |
|                                                            | Nome                                                                                                    | civil:                                                                                                    |                                                                                                    |                                                                                                    |    |    |
| ome Social : 🔍                                             | Nome                                                                                                    | social:                                                                                                    |                                                                                                    |                                                                                                    |    |    |
|                                                            | CPF:                                                                                                    |                                                                                                    | Situação Funcional:                                                                                                    |                                                                                                    |    |    |
|                                                            | Matrice                                                                                                    | ula Siape:                                                                                                    | Cargo Efetivo:                                                                                                    |                                                                                                    |    | Ξ  |
| PE do servidor : *                                         | E-mail                                                                                                    | Pessoal:                                                                                                    | Cargo em Comissão/Função:                                                                                                    |                                                                                                    |    |    |
|                                                            | E-mail                                                                                                    | Institucional:                                                                                                    | Unidade de Lotação:                                                                                                    |                                                                                                    |    |    |
| latrícula SIAPE :                                          | - Telefor                                                                                                    | ne:                                                                                                    | Unidade de Exercicio                                                                                                    |                                                                                                    |    |    |
| Assinaturas Digitais                                       | 2. AUT                                                                                                    | ORIZAÇÃO                                                                                                    |                                                                                                    |                                                                                                    |    |    |
|                                                            | Autoriz<br>de 10 de<br>Declara<br>Federal                                                                                                    | o, para fins de cumprimento da exi<br>le novembro de 1993, o controle int<br>ações de Ajuste Anual do Imposto<br>I do Brasil. (Instrução Normativa TO | gência contida no art. 13 da Lei nº 8.429, 2 de junho d<br>erno respectivo e o Tribunal de Contas da União – TCI<br>de Renda Pessoa Física e às respectivas retificações<br>30 nº 67, de 6 de julho de 2011). | le 1992, e do art. 1º da Lei nº 8.73<br>J, a terem acesso às minhas<br>entregues à Secretaria da Receit: | 0, |    |
|                                                            |                                                                                                    |                                                                                                    |                                                                                                    |                                                                                                    |    | -  |
|                                                            |                                                                                                    |                                                                                                    |                                                                                                    |                                                                                                    |    |    |

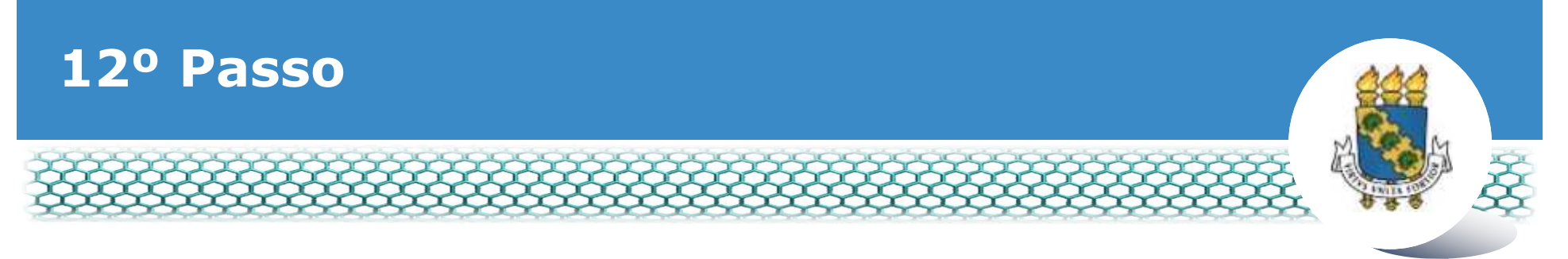

# Assinar digitalmente o documento preenchendo os campos de login (CPF) e senha

|                                                  | aepe                                                    | _                                   |                                                                                                    | s n'ma a B                                                                                                    | 36                                                             | _                                 | - |
|--------------------------------------------------|---------------------------------------------------------|-------------------------------------|----------------------------------------------------------------------------------------------------|----------------------------------------------------------------------------------------------------|----------------------------------------------------------------|-----------------------------------|---|
| uir/Alterar Documentos                           |                                                         |                                     |                                                                                                    |                                                                                                    |                                                                |                                   |   |
| Informações do Documento<br>Assinaturas Digitais | Sigepe<br>Sistema de Gestão                             | de Pessoas<br>no ecretator<br>TO(S) | Reque<br>Autorização<br>Renda Pesso                                                                                            | rimento<br>de Acesso às declarações de a<br>se Física - IRPF                                                     | uste anual do Im                                               | posto de                          |   |
|                                                  | Sigac<br>Insits o CPF<br>Senha                          | ou                                  | CERTIFICADO DIGITAL<br>Se você possui certificado<br>digital, clique no botão abalxo<br>e acesse através de seu<br>código PIN. | sional: ATIVO PERMANENTE<br>:<br>nissão/Função:<br>otação:                                                       |                                                                |                                   |   |
|                                                  | Assimer<br>Declarações de Ajus<br>Federal do Brasil (In | te Anual do Ir                      | nposto de Renda Pessoa Fisica e<br>ativa TCU nº 67, de 6 de julho de                                                           | Lei nº 8.429, 2 de junho de 199<br>de Contas da União - TCU, a te<br>as respectivas retificações entreg<br>2011) | 2, e do art. 1º da L<br>rem acesso às mi<br>ues à Secretaria d | ein≊ 8.730,<br>nhas<br>la Receita |   |

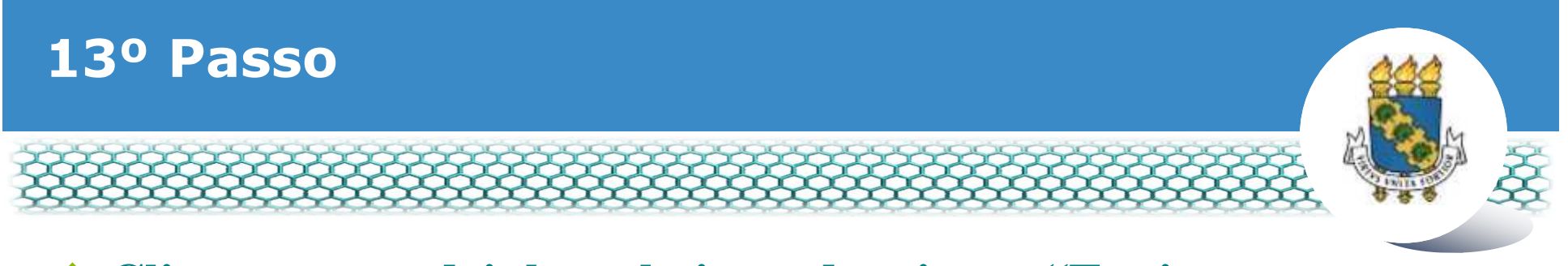

# Clicar nos quadrinhos abaixo e depois em "Enviar para análise"

| Sigepe             | × +                             |                                                                                                    |                                                                                                    |                                                                                                    |                                                                                                    |                |   |   | ł   | <u></u> (6 | ×   |
|--------------------|---------------------------------|----------------------------------------------------------------------------------------------------|----------------------------------------------------------------------------------------------------|----------------------------------------------------------------------------------------------------|----------------------------------------------------------------------------------------------------|----------------|---|---|-----|------------|-----|
| 🕒 🛈 🕰 https://requ | erimento.sigepe. <b>planeja</b> | mento.gov.bc/SIGEPE-Requerimento/serv                                                                                                    | idor/pacote-requerimento/visao-servidor-s                                                                                                    | olici (ma) C O                                                                                                    | , Pesquitar                                                                                                    | ☆              | Ó | + | ń ( | 9          | ≡ 6 |
|                    |                                 | Aensagem de Sucessol<br>Inquerimento incluído com sucesso.                                                                                                    |                                                                                                    |                                                                                                    |                                                                                                    | ×              |   |   |     |            |     |
|                    | Bern vir                        | ndo ao módulo Requerimento. Para m<br><b>idor</b>                                                                                                    | aiores informações de como utilizá-lo c                                                                                                    | lique no ícone 🕜 no cabi                                                                                             | eçalho do sistema.                                                                                                    |                |   |   |     |            |     |
|                    | Reque                           | rimento                                                                                                    |                                                                                                    |                                                                                                    |                                                                                                    |                |   |   |     |            |     |
|                    | - Inc                           | dur Requerimento                                                                                                    |                                                                                                    |                                                                                                    |                                                                                                    |                |   |   |     |            |     |
|                    | Resu                            | altados por página: 20 💽                                                                                                    | Antarior 1 Pro                                                                                                    | littia                                                                                                    | 1 registro(s) - Página 1 de 1                                                                                                    |                |   |   |     |            |     |
|                    |                                 |                                                                                                    | REQUERIMENTO                                                                                                    |                                                                                                    |                                                                                                    |                |   |   |     |            |     |
|                    |                                 | Requirime                                                                                                    | nto Assinado                                                                                                    | Mensagem do Servidor                                                                                                 | Mensagem do Gestor de Pessoas                                                                                                    |                |   |   |     |            |     |
|                    |                                 | Autorização de Acesso à Declaraç<br>IRPF                                                                                                    | ao de Ajuste Anual do Assinado                                                                                                    | Trisectr                                                                                                    |                                                                                                    |                |   |   |     |            |     |
|                    | Resu                            | atados por página: 20                                                                                                    | Andertor 1 Pro                                                                                                    | line.                                                                                                    | 1 registro(s) - Página 1 de 1                                                                                                    |                |   |   |     |            |     |
|                    | Assir                           | nar em Lote Excluir em Lote                                                                                                    |                                                                                                    |                                                                                                    |                                                                                                    |                |   |   |     |            |     |
|                    | Regist                          | trar Clência:                                                                                                    |                                                                                                    |                                                                                                    |                                                                                                    |                |   |   |     |            |     |
|                    | docur<br>de Mi<br>3*De<br>Códig | Dou ciência de que as comunicações re<br>mentos nele contido, serão realizados<br>ensageria e por meilo do e-mail cadas<br>claro que as informações ora presta<br>po Penal Brasileiro (falsidade ideológic | elacionadas a este Requerimento, como<br>de modo suficiente por meio das ferra<br>trado no Sigepe, em conformidade à L<br>las são verdadeiras, sob a pena de re<br>a). | o seu trâmite e decisões, a<br>mentas disponibilizadas p<br>el nº 9,784, de 29 de jane<br>aportsabilidade administra | ssim como ter vista e acesso às cópias d<br>elo Sigepe - Requerimento, como o servi<br>ro de 1999, Art. 3º, III e Art. 26º, caput e<br>tiva, civil e penal, conforme o art. 399 d | ça<br>ça<br>do |   |   |     |            |     |
|                    |                                 | MAR PARA ANÁLISE 🛛 🕲 GRAVAR RASC                                                                                                    | UNHD X CANCELAR                                                                                                    |                                                                                                    |                                                                                                    |                |   |   |     |            | -   |

# Após a análise pela Progep, você receberá 2 (dois) e-mails. O primeiro é referente a finalização da análise, conforme modelo abaixo:

[SIGEPE-Requerimento] - Resultado da análise do seu requerimento de Autorização de Acesso à Declaração de Ajuste Anual do IRPF

| nao-responda@planejamento.gov.br                                                                                                    |
|----------------------------------------------------------------------------------------------------|
| seg 25/06/2018 16:03                                                                                                    |
| Para                                                                                                    |
| Prezado(a) senhor(a)                                                                                                    |
| após análise do Autorização de Acesso à Declaração de Ajuste Anual do IRPF, informamos que seu requerimento foi deferido<br>Para maiores detalhes, favor acessar o sistema Sigepe através do portal <u>https://www.servidor.gov.br</u> |
| Se for necessário, a unidade de gestão de pessoas informará abaixo mais orientações a seguir:<br>Solicitação de requerimento deferido.                                                                                                 |
| Cordialmente.                                                                                                    |
| Esta é uma mensagem automática. Não é preciso respondê-la.                                                                                                    |

"Esta mensagem do Ministério do Planejamento, Desenvolvimento e Gestão pode conter informação confidencial ou privilegiada, sendo seu sigilo protegido por lei. Se Vossa Senhoria não for o destinatário, ou a pessoa autorizada a receber esta mensagem, não deverá usar, copiar ou divulgar as informações nela contida, ou tomar qualquer ação baseada em seu conteúdo. Caso tenha recebido esta mensagem por engano, por favor, apague-a. Agradecemos sua cooperação."

# O segundo e-mail recebido é referente ao procedimento de "Dar ciência" à finalização da análise, conforme modelo abaixo:

[SIGEPE-Requerimento] - Registrar ciência da sua solicitação de número 26166

nao-responda@planejamento.gov.br

seg 25/06/2018 16:03

ara

Prezado(a) senhor(a)

a análise da sua solicitação de número 26166 foi concluída pela sua unidade de gestão de pessoas. É necessário registrar ciência da conclusão dessa análise para que o processo seja finalizado e seus documentos sejam enviados para a sua pasta funcional.

A data limite para registro da ciência da análise é 02/07/2018 - 16:03:47

Favor acessar o sistema Sigepe através do portal <u>https://www.servidor.gov.br</u> e acesse a tarefa de ciência através do assunto "Requerimento".

Esta é uma mensagem automática. Não é preciso respondê-la.

"Esta mensagem do Ministério do Planejamento, Desenvolvimento e Gestão pode conter informação confidencial ou privilegiada, sendo seu sigilo protegido por lei. Se Vossa Senhoria não for o destinatário, ou a pessoa autorizada a receber esta mensagem, não deverá usar, copiar ou divulgar as informações nela contida, ou tomar qualquer ação baseada em seu conteúdo. Caso tenha recebido esta mensagem por engano, por favor, apague-a. Agradecemos sua cooperação."

# Acessar novamente o site do SIGEPE conforme passos 1 até o 3 e "Dar ciência" ao requerimento analisado.

| REQUERIME    | ΝΤΟ       |           |       |                                        | Sua sessão irá expirar em: 00:59:37 |
|--------------|-----------|-----------|-------|----------------------------------------|-------------------------------------|
| Tarefas      | Solicitar | Consultar | Ajuda | Voltar para Página Inicial do Servidor |                                     |
|              |           |           |       |                                        |                                     |
| TAREFAS      |           |           |       |                                        |                                     |
| 🖬 Filtro Ava | nçado     |           |       |                                        |                                     |
|              |           |           |       |                                        |                                     |

|           |              |           |               |           | LISTA DE TAREF.   | AS A FAZEF | 2                                              |                |                         |
|-----------|--------------|-----------|---------------|-----------|-------------------|------------|------------------------------------------------|----------------|-------------------------|
|           |              |           |               |           |                   |            |                                                |                | đ                       |
| Ações     | Sinais 🗘     |           | Identificação | <b>\$</b> | Tarefa            | <u>م</u> ≎ | Fluxo                                          | <u>م</u> ٥     | Data de Entrada         |
| ≡         | 0 -          |           |               |           | Dar Ciência       |            | Requerimento - Solicita<br>Pacote de Requerime | ção de<br>ntos | 25/06/2018              |
| Resultado | os por págin | a: 20 🔻   | ]             |           | Anterior <u>1</u> | Próximo    |                                                | 1 regis        | stro(s) - Página 📘 de 1 |
| Instr     | ruções sobre | e o Fluxo |               |           |                   |            | <b>~</b>                                       |                |                         |

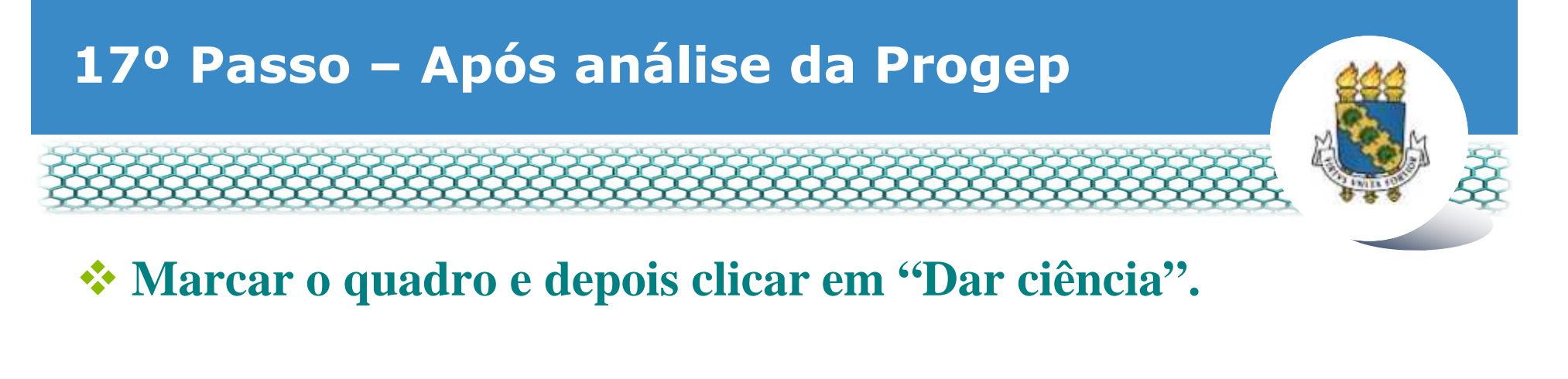

| Responsáve                   |                                                               |                                     | ✓ Dar Gência                  |
|------------------------------|---------------------------------------------------------------|-------------------------------------|-------------------------------|
| n Dados do Paco              | te de Requerimentos                                           |                                     |                               |
| n Dados do Servi             | dor                                                           |                                     |                               |
| Requerimento<br>Requerimento | Histórico de Tramitação                                       |                                     |                               |
| Resultados po                | r página: 20 🔻                                                | Anterior 1 Province                 | 1 registro(s) - Pàgina 1 de 1 |
|                              |                                                               | REQUERIMENTOS                       |                               |
| Ações                        | Requerimento                                                  | Data de início da Tarefa / Situação | Tarefa / Situação             |
| =                            | Autorização de Acesso à Declaração<br>de Ajuste Anual do IRPF | 25/06/2018                          | Deferido                      |
|                              |                                                               |                                     |                               |

CANCELAR

### Em seguida, clicar em "Sim".

| n Dados do Pacot  | e de Requerimentos |                                              |                                  |
|-------------------|--------------------|----------------------------------------------|----------------------------------|
| n Dados do Servic |                    |                                              |                                  |
|                   | CONCLUIR           | ATIVIDADE                                    | *                                |
|                   | Deseja confirm     | iar a ciência do(s) requerimento(s) analisac | do(s)                            |
| Pesultados por    |                    | Sim                                          | 1 registratio - Pagina (11) de 1 |
| Activit           | Requirements       | tions and some the Tanada / Amandas          | Tarathi / simoqia                |
| =                 |                    |                                              | Deferidu                         |
| The state of the  | Polynal 2014       | A                                            | I (resultram - Pagina 1 0r. 1    |

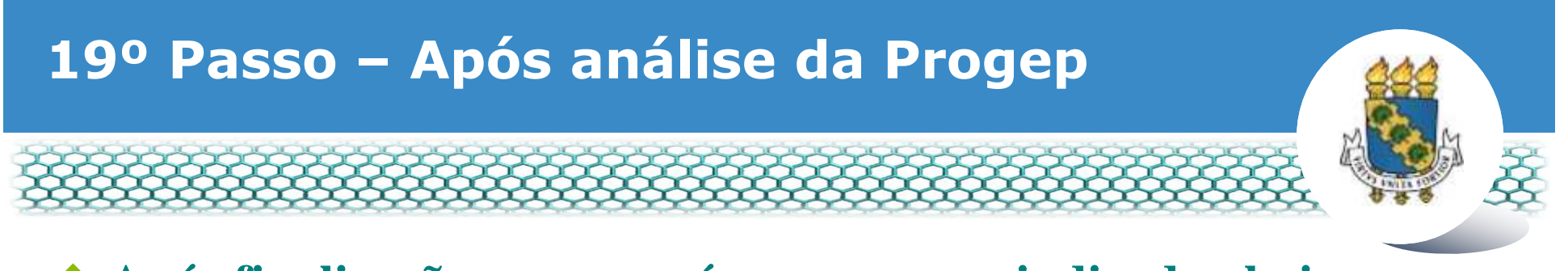

### \* Após finalização, aparecerá a mensagem indicada abaixo.

| REQUERIMENTO                                                               | Sua sessão irá expirar em: 00 39/53 |
|----------------------------------------------------------------------------|-------------------------------------|
| Tarefas Solicitar Consultar Ajuda Voltar para Página Inicial do Servidor   |                                     |
| TAREFAS                                                                    |                                     |
| <br>Mensagem de Sucessol<br>Tarefa concluida com sucessol                  | ×                                   |
| n Filtro Avançado                                                          |                                     |
| LISTA DE TAREFAS A FAZER                                                   |                                     |
| Ações Sinais O Identificação Q Tarefa Q                                    | Fluxo Oata de Entrada O             |
| Nenhum registro encontrado<br>Resultados por página 20   Anterior  Próximo | 0 registro(s) - Página 📘 de 0       |
| Instruções sobre o Fluxo                                                   |                                     |

Secretaria de Gestão de Pessoas - SGP | Esplanada dos Ministérios - Bloco C - 7º Andar - Brasilia-DF - 70046-900 | Telefone: 0800 978 9009

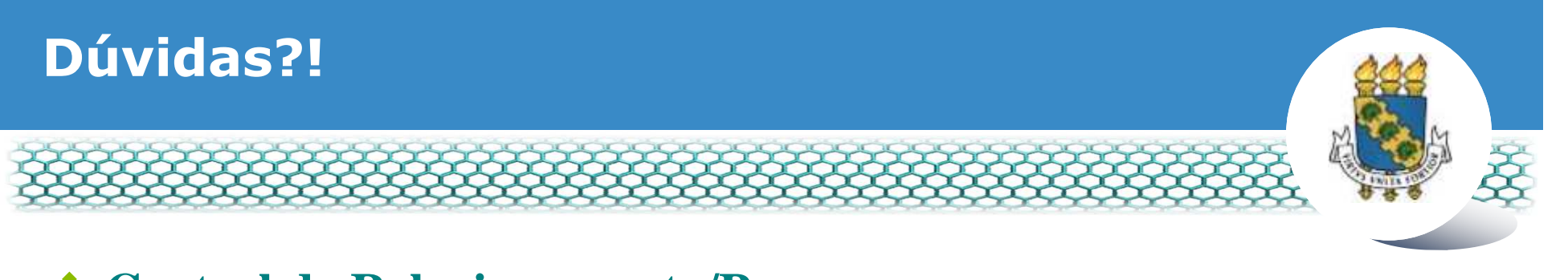

- Central de Relacionamento/Progep
  - E-mail: <u>css.progep@ufc.br</u>
  - Telefone: (85) 3366 7395 / 3366 7579
  - Endereço: Rua Paulino Nogueira, 315 Bloco I Térreo Benfica – CEP 60020-270 – Fortaleza – CE

Assessoria Técnica e Administrativa – ATA/Progep

- E-mail: <u>ata.progep@ufc.br</u>
- Telefone: (85) 3366 7397